## Novo Assinador CPJ Instruções para instalação

A primeira vez que clicar em "Assinar", o CPJ irá baixar um arquivo chamado "AssinadorDigitalACRS.jnlp". Escolha salvá-lo em qualquer diretório. Ex.: "downloads"

| Petição                                                                                                    |                                                                                                    |                                       | ×                                                  |
|----------------------------------------------------------------------------------------------------|----------------------------------------------------------------------------------------------------|---------------------------------------|----------------------------------------------------|
| ✓ Salver ✓ Liberar para revisã                                                                                                    | io 🕩 Liberar para envio 🖌 Erwiar 🗙 Fechar                                                                                                    |                                       |                                                    |
| Tipo da Petição<br>Observação ao Judiciário                                                                                                    | Contrarrações •                                                                                                    | Urgëncia<br>Motivo<br>Urgëncia        |                                                    |
| Lembretes                                                                                                    | 400 caracteres restantes.                                                                                                    | Complemento<br>à Urgência             | 400 caracteres restantes.                          |
| Petrolosante Coles C Edido Edido Documentos: (Tamanto máximo de Caragor P Busar do 0%) Comos Comos Com | naliera<br>do Sio Grande do Sul<br>ande silo cadastrada no processo<br>ande documento para estis Tuto da Périção: 2.8 PED<br>A Annov Declar<br>Tando de lega 12 Tando de lega 12 Tando de lega<br>Tando de lega 12 Tando de lega 13 Tando de lega<br>Tando de lega 12 Tando de lega 13 Tando de lega 13 Tando de lega<br>Tando de lega 13 Tando de lega 13 Tando de lega 13 Tando de lega 13 Tando de lega 13 Tando de lega 14 Tando de lega 14 Tando de lega 15 Tando de lega 15 T | a parte não representada solicionada: | Execute o arquivo baixado e aguarde o carregamento |

Após salvo, ele precisa ser executado (pode-se abrir a pasta onde foi salvo e dar dois cliques sobre ou simplesmente abrir no link do download):

|                       | Abrir                            |
|-----------------------|----------------------------------|
|                       | Sempre abrir arquivos deste tipo |
|                       | Mostrar na pasta                 |
|                       | Cancelar                         |
| AsssinadorDigitaljnlp | ~                                |

Na tela que abre, pode-se marcar "Não mostrar novamente..." e clicar em "Executar".

|                                                                                                    | Nome:          | AssinadorFX                                             |
|----------------------------------------------------------------------------------------------------|----------------|---------------------------------------------------------|
| Se la companya de la companya de la | Editor:        | Procergs Cia de Proc de Dados do Est                    |
|                                                                                                    | Local:         | https://secweb.hml.intra.rs.gov.br:443                  |
| e as do computad                                                                                                    | or em risco. E | xecute-o somente se confiar no editor e no local acima. |

Surgirá uma tela de progresso de instalação:

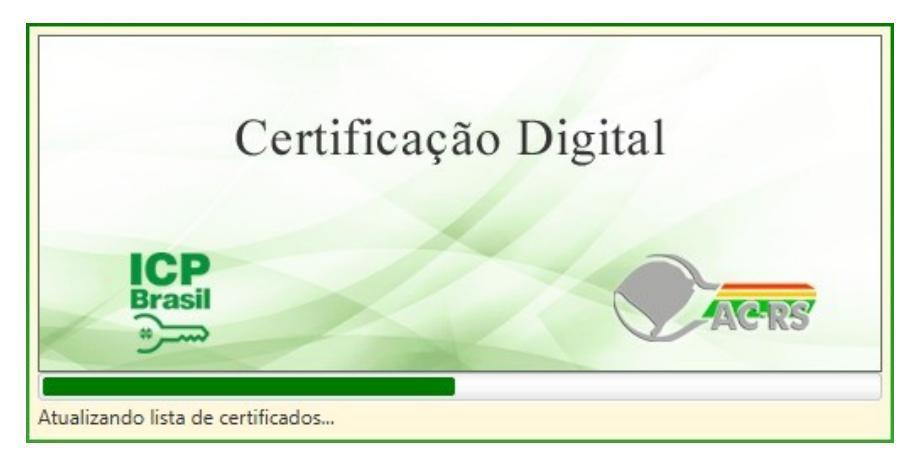

Por fim, deverá abrir a seguinte tela:

• Pode-se utilizar o teclado do computador ou o teclado virtual para digitar a senha.

| 1 cagao                                                        |                                                     |                             |                  |                                                     |                                |                                                                                                    |                                                                                                    |           |           | ,  |
|----------------------------------------------------------------|-----------------------------------------------------|-----------------------------|------------------|-----------------------------------------------------|--------------------------------|----------------------------------------------------------------------------------------------------|----------------------------------------------------------------------------------------------------|-----------|-----------|----|
| ✓ Salvar ✓ Liberar para revisã                                 | uberar pa                                           | ra envio 🗸                  | Enviar × Fechar  |                                                     |                                |                                                                                                    |                                                                                                    |           |           |    |
| Tipo da Petição                                                | Contrarrazões                                       |                             |                  |                                                     |                                | Urgência                                                                                                    |                                                                                                    |           |           |    |
| Observação ao Judiciário                                       |                                                     |                             |                  |                                                     |                                | Urgência                                                                                                    | - 1/B                                                                                                    | *         |           |    |
|                                                                | 400 caracteres re                                   | istantes.                   |                  | (P)                                                 | Assinatura com                 | Certificado Digital                                                                                                    |                                                                                                    |           |           |    |
| Lembretes                                                      | 4000 caracteres r                                   | estantes.                   |                  | Certificados DIEGO ZIQUIP                           | NATT1-69826927015:03/02/2      | 019 - 🗖                                                                                                    | С 🖬                                                                                                    |           |           |    |
| Peticionante Celso Cr<br>✓ Estado o<br>Pessoa                  | walheiro<br>Io Rio Grande do Su<br>ainda não cadast | i<br>rada no proce          | 550              | A Documentos q w<br>a s<br>\$\phi z \columnity cmb} | gerrt<br>sdfg<br>xcvv<br>788 ◄ | y         u         i         o         p         €           h         j         k         i         estress           b         n         m         ,         .         Q | 7         8         9           4         5         6           1         2         3           0         - <b>少</b> |           |           |    |
| Documentos: (Tamanho máximo de o<br>+ Carregar 🖉 Buscar do CP3 | ada documento par                                   | a este Tipo da<br>🔮 Excluir | Pebição: 2.8 MB) | ARRASTE E SOLTE UM DOCUMEN                          | TO AQUI                        |                                                                                                    |                                                                                                    |           |           |    |
| ✓ Nome                                                         | Tamanho                                             | Data                        | Tipo de Peça TJ  | Tipo de Peça CP3                                    | Origem                         | Assinador da Petição                                                                                                    |                                                                                                    | Descrição |           |    |
| 🖌 💼 manual panifipdf                                           | 455,08 KB                                           | 05/12/2018                  | Petição          | ELABORAÇÃO DE                                       | PGE/Mås atual                  | Diego Procurador - PP/EAR (Titular)                                                                                                    | Informe uma descrição                                                                                                |           | <br>7 F 🖸 | ** |
|                                                                |                                                     |                             |                  |                                                     | L8°                            |                                                                                                    |                                                                                                    |           |           |    |

Se chegou até aqui, é porque tudo deu certo e está apto a assinar a(s) peça(s).